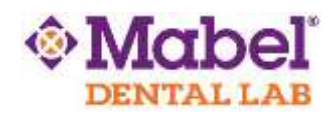

## CEREC

## To Export STL Files:

- 1. Set up a case in CEREC or Sirona Connect. Capture the images, and advance to the point where the buccal bite is articulated in the Model Phase.
- 2. Click the arrow in the upper left corner of the screen. | Select *Export*.
- 3. Highlight the location where you want to save the file on the left-hand side of the windows screen.
- Use the drop-down menu in the 'Save as Type' field and select *STL* from the list.
   a. The user can rename the file by typing whatever they choose in the File Name field. This is optional.

Click Save.

The file is now saved in the location as directed by the user and can be copied to a flash drive or uploaded to a file sharing service as needed. Mabel Dental Lab recommends WeTransfer.com

## Want to transfer your large digital scan files to us?

We recommend using the free website WeTransfer.com for their security and ease of use.

|                            |                                                                                                    | 55 E                                                              |
|----------------------------|----------------------------------------------------------------------------------------------------|-------------------------------------------------------------------|
| 1.<br>2.<br>3.<br>4.<br>5. | Go to <u>WeTransfer.com</u> .<br>Choose the "Take Me to Free" option.<br>Choose "I Agree" to the Terms and<br>Condition<br>Click "+ Add your files" and select the<br>files from your computer that you want<br>to transfer.<br>In the "Email to" field, enter: | + Add your files                                                  |
| 6.                         | support@mabeldental.com<br>Enter your email address in the "Your                                                                                                    | Email to                                                          |
| 7.<br>8.                   | email" field<br>Enter an optional message<br>Click the "Transfer" button                                                                                                    | Add your files<br>Add your files<br>r Email to Your email Message |
|                            | Voila! The file(s) has been sent!                                                                                                    | Message                                                           |
|                            | We recommend that you fax/email a<br>Prescription Rx as well.                                                                                                    |                                                                   |
|                            | You'll receive confirmation within 1 business day.                                                                                                    | ··· Transfer                                                      |
|                            |                                                                                                    | *please note this may not reflect the exact look of the screen    |